## H3C UniServer R4700 G3 服务器使用UN-RAID-LSI-9361-8i(2G)-1阵列卡Le gacy BIOS下配置阵列

夏茜 2018-03-23 发表

本文介绍LSI-9361阵列卡在Legacy BIOS启动模式下配置阵列的方法。

一、进入配置界面

在Legacy BIOS启动模式下,开机自检识别到LSI 9361阵列卡后,点击Ctrl+R进入配置界面。

| LSI Me<br>Versio<br>Copyri | SI MegaBAID SAS-MFI BIOS<br>ersion 6.22.03.1 (Build February 02, 2015)<br>opyright(c) 2015 LSI Corporation |                              |               |           |  |  |  |
|----------------------------|----------------------------------------------------------------------------------------------------|------------------------------|---------------|-----------|--|--|--|
| HA -0<br>Batter<br>PCI SI  | A -0 (Bus 24 Dev 0) AVAGO MegaRAID SAS 9361-8i 2GB<br>Wattery Status: Fully charged<br>°CI Slot Number: 1  |                              |               |           |  |  |  |
| ID LUN                     | VENDOR                                                                                                    | PRODUCT                      | REVISION      | CAPACITY  |  |  |  |
|                            |                                                                                                    |                              |               |           |  |  |  |
|                            | LSI                                                                                                    | AVAGO MegaRAID SAS 9361-8i   | 4.270.00-4297 | 2048MB    |  |  |  |
| 27 0                       | SEAGATE                                                                                                    | ST900MM0018                  | E004          | 858483MB  |  |  |  |
| 28 0                       | SEAGATE                                                                                                    | ST900MM0018                  | E004          | 858483MB  |  |  |  |
| 29 0                       | SEAGATE                                                                                                    | ST900MM0018                  | E004          | 858483MB  |  |  |  |
| 30 0                       | SEAGATE                                                                                                    | ST900MM0018                  | E004          | 858483MB  |  |  |  |
| 31 0                       | ATA                                                                                                    | INTEL SSDSC2BB48             | 0112          | 457862MB  |  |  |  |
| 32 0                       | ATA                                                                                                    | INTEL SSDSC2BB48             | 0112          | 457862MB  |  |  |  |
| 0                          | LSI                                                                                                    | Virtual Drive                | RAID5         | 1715904MB |  |  |  |
| 1 Virt                     | ual Drive(s                                                                                                | s) found on the host adapter |               |           |  |  |  |
| 1 Virt                     | 1 Virtual Drive(s) handled by BIOS                                                                         |                              |               |           |  |  |  |
| Press                      | <ctrl><r> 1</r></ctrl>                                                                                     | to Run MegaRAID Configuratio | n Utility     |           |  |  |  |

进入界面后,默认是在逻辑卷管理界面 (VD Mgmt)下,可以看到未配置阵列的磁盘,如果有配置好的阵列也能看到。

| AVAGO MegaRAID SAS 9361-8i 2GB BIOS Configuration      | Utility 5.08-0006     |
|--------------------------------------------------------|-----------------------|
| VD Mgmt PD Mgmt Ctrl Mgmt Properties                   |                       |
| Virtual Drive Management —                             |                       |
| [-] AVAGO MegaRAID SAS 9361-8i(Bus 0x18, Dev 0x00)     |                       |
| - No Configuration Present !                           | Drive:                |
| L-[-] Unconfigured Drives                              | State: Ready          |
|                                                        | Vendor: SEAGATE       |
| — P0:01:01: Ready: 837.84 GB                           | Encl. Position: 1     |
| — P0:01:02: Ready: 837.84 GB                           | Slot : 0              |
| — P0:01:03: Ready: 837.84 GB                           |                       |
| — P0:01:04: Ready: 446.62 GB                           |                       |
| └── P0:01:05: Ready: 446.62 GB                         |                       |
|                                                        |                       |
|                                                        |                       |
|                                                        |                       |
|                                                        |                       |
|                                                        |                       |
|                                                        |                       |
|                                                        |                       |
|                                                        |                       |
|                                                        |                       |
|                                                        |                       |
|                                                        |                       |
|                                                        |                       |
| F1-Helm F2-Operations F5-Refresh Ctrl-N-Next Page Ctrl | -P-Preu Page F12-Ctlr |

二、切换磁盘模式

使用Ctrl+N组合键切换到磁盘管理界面(PD Mgmt)。

| AVAGO      | AVAGO MegaRAID SAS 9361-8i 2GB BIOS Configuration Utility 5.08-0006 |             |           |        |             |                                                                                                    |  |
|------------|---------------------------------------------------------------------|-------------|-----------|--------|-------------|----------------------------------------------------------------------------------------------------|--|
| VD Mgmt P  | D Mgmt                                                              | Ctrl Mgmt   | Properti  | es     |             |                                                                                                    |  |
| F          |                                                                     |             | — Drive M | anager | nent ———    | I construction of the second second sec |  |
|            |                                                                     |             |           |        |             | PAGE-1                                                                                                    |  |
| SXP 24x12  | G                                                                   | H3C-Exp Por | t0-3      |        |             | Secured:                                                                                                    |  |
| Slot       | Туре                                                                | Capacity    | State     | DG     | Vendor      | No                                                                                                    |  |
| P0:01:00   | SAS                                                                 | 837.84 GB   | UG        | -      | SEAGATE     | Encryption Capable:                                                                                                    |  |
| P0:01:01   | SAS                                                                 | 837.84 GB   | UG        | -      | SEAGATE     | No                                                                                                    |  |
| P0:01:03   | SAS                                                                 | 837.84 GB   | UG        |        | SEAGATE     | EKM Support:                                                                                                    |  |
| P0:01:02   | SAS                                                                 | 837.84 GB   | UG        |        | SEAGATE     | Disabled                                                                                                    |  |
| P0:01:05   | SSD-SATA                                                            | 446.62 GB   | UG        |        | ATA         | Connector:                                                                                                    |  |
| P0:01:04   | SSD-SATA                                                            | 446.62 GB   | UG        |        | ATA         | Port 0 - 3                                                                                                    |  |
|            |                                                                     |             |           |        |             | Enclosure Model:                                                                                                    |  |
| 11         |                                                                     |             |           |        |             | SXP 24x12G                                                                                                    |  |
| 11         |                                                                     |             |           |        |             | Slot Number:                                                                                                    |  |
| 11         |                                                                     |             |           |        |             | 0                                                                                                    |  |
| 11         |                                                                     |             |           |        |             | Logical Sector Size:                                                                                                    |  |
| 11         |                                                                     |             |           |        |             | 512 B                                                                                                    |  |
| 11         |                                                                     |             |           |        |             | Physical Sector Size:                                                                                                    |  |
| 11         |                                                                     |             |           |        |             | 4 KB                                                                                                    |  |
| 11         |                                                                     |             |           |        |             | Product ID: 5 + 1 +                                                                                                    |  |
| 11         |                                                                     |             |           |        |             | ST900MM0018                                                                                                    |  |
| 11         |                                                                     |             |           |        |             |                                                                                                    |  |
|            |                                                                     |             |           |        |             | <gotopage:2></gotopage:2>                                                                                                    |  |
| F1-Help F2 | -Operati                                                            | ons F5-Refr | esh Ctrl- | N-Next | t Page Ctrl | -P-Prev Page F12-Ctlr                                                                                                    |  |

在需要切换模式的磁盘上点击F2,如果是unconfigured bad的磁盘,可能里面有残留的阵列信息,可以选择Make unconfigured good重新标记为未配置的良好磁盘,切换模式后可以用于配置阵列。由于此磁盘已经是unconfigured good模式,所以不能做选择。

|   | AVAGO MegaRA                     | ID SAS 9361-8i           | i ZGB BIOS Configuration                  | Utility 5.08-0006         |
|---|----------------------------------|--------------------------|-------------------------------------------|---------------------------|
|   | VD Mgmt PD Mgmt                  | Ctrl Mgmt P              | Properties                                |                           |
| Γ |                                  |                          | Drive Management                          | PAGE-1                    |
|   | SXP 24x12G<br>Slot Type          | H3C-Exp Port<br>Capacity | Rebuild                                   | red:                      |
|   | P0:01:03 SAS<br>P0:01:05 SSD-SAT | 837.84 GB<br>A 446.62 GB | Copyback                                  | Jution Capable:           |
|   | P0:01:04 SSD-SAT<br>P0:01:00 SAS | A 446.62 GB<br>837.84 GB | Locate                                    | bled                      |
|   | P0:01:01 SAS                     | 837.84 GB                | Place drive Online<br>Place drive Offline | 0 - 3<br>usure Model:     |
|   |                                  |                          | Make Global HS                            | 24x12G                    |
|   |                                  |                          | Make JBOD                                 |                           |
|   |                                  |                          | Make unconfigured good                    | ical Sector Size:         |
|   |                                  |                          | Prepare for removal                       | angt ID:<br>9MM0018       |
|   |                                  |                          |                                           | <gotopage:2></gotopage:2> |

三、配置阵列

1、在逻辑卷管理界面(VD Mgmt),使用方向键移动到No Configuration Present!上面,点击F2,选择Create Virtual Drive来创建逻辑卷。

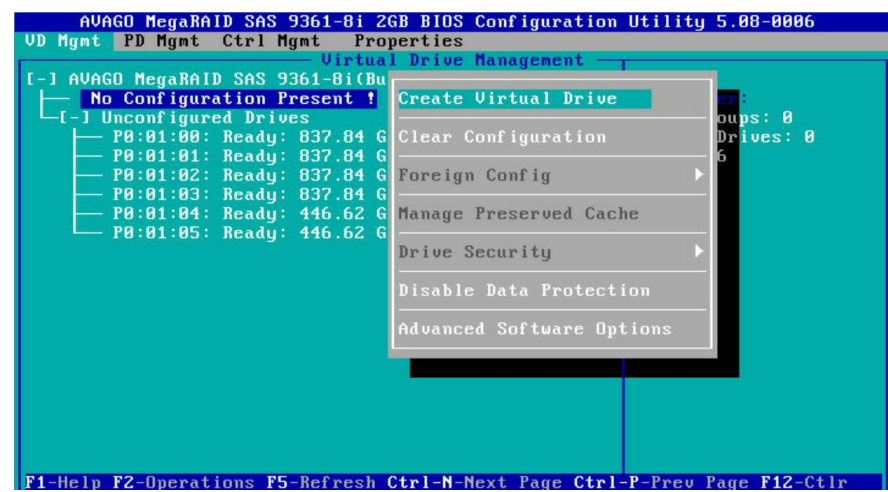

2、进入界面后,可以看到设置选项,在阵列级别上点击回车,选择想要配置阵列的级别。

| AVAGO MegaRAID SAS 9361-8 | i 2GB BIOS Configuration Utility 5.08-00                                                                        | 06 |
|---------------------------|----------------------------------------------------------------------------------------------------|----|
| D Mgmt PD Mgmt Ctrl Mgmt  | Properties                                                                                                    |    |
| • • I ·                   | - Create New III)                                                                                               |    |
|                           |                                                                                                    |    |
| RAID Level: RAID-0        | PD ner Snan : NZA                                                                                               |    |
| RAID-1                    | - Drives                                                                                                    |    |
| RAID-5                    | ID Type Size #                                                                                                  |    |
| Data Protection: RAID-6   | [ ]P0:01:00 512e 837.84 GB                                                                                      |    |
| RAID-10                   | [ ]P0:01:01 512e 837.84 GB                                                                                      |    |
| RAID-50                   | [ ]P0:01:02 512e 837.84 GB                                                                                      |    |
| RAID-60                   | [ ]P0:01:03 512e 837.84 GB                                                                                      |    |
|                           | [ ]P0:01:04 512e 446.62 GB                                                                                      |    |
|                           | [ ]P0:01:05 512e 446.62 GB                                                                                      |    |
|                           |                                                                                                    |    |
|                           |                                                                                                    |    |
| - Basic Settings          |                                                                                                    |    |
| Size:                     | Advanced DK CANCEL                                                                                              |    |
|                           |                                                                                                    |    |
| Name:                     | the second second second second second second second second second second second second second second second se |    |
|                           |                                                                                                    |    |
|                           |                                                                                                    |    |
|                           |                                                                                                    |    |

3、使用方向键切换到磁盘选择选项上,在想要选择的磁盘上点击回车进行选择,左下方的Basic Settin gs还可以调整逻辑卷容量和名称。

| AID Level: RAID-5       | PD per Span : N/A          |        |
|-------------------------|----------------------------|--------|
|                         | ID Type Size               | #      |
| ata Protection: Disable | [X]P0:01:00 512e 837.84 GB | 00     |
|                         | [X]P0:01:01 512e 837.84 GB | 01     |
|                         | [X]P0:01:02 512e 837.84 GB | 02     |
|                         | [ ]P0:01:03 512e 837.84 GB |        |
|                         | [ ]P0:01:04 512e 446.62 GB |        |
|                         | [ ]P0:01:05 512e 446.62 GB |        |
| - Paoio Sottingo        |                            |        |
| Size: 1.635 TB          | Advanced OK                | CANCEL |
|                         |                            |        |
| Name:                   |                            |        |

4、如果想要创建多个逻辑卷,在容量位置做一下修改,然后在Drive Group上面点击F2,然后选择Add New VD进行创建新的逻辑卷。

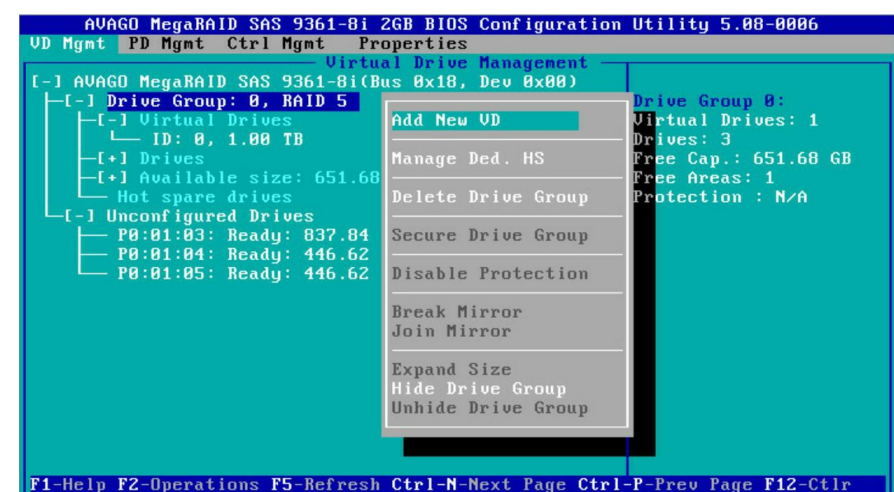

这个界面也可以修改容量大小,但是不能修改阵列级别。

| AID Level: RAID-5                             | UD in Drive Group 0                                                                                            |
|-----------------------------------------------|----------------------------------------------------------------------------------------------------|
| ata Protection: No                            | Drives   ID Type Size #   P0:01:00 512e 837.84 GB 00   P0:01:01 512e 837.84 GB 01   P0:01:02 512e 837.84 GB 02 |
| - Basic Settings<br>Size: 651.687 GB<br>Name: | Advanced OK CANCEL                                                                                             |

6、选择Advanced,可以做一些其他设置,没有特殊需求默认即可。

| AVAGO M<br>VD Mgmt PD   | egaRAID SAS 93<br>Mgmt Ctrl Mgm | 6 <mark>1-8i 2GB BIO</mark><br>t Propertie<br>Virtual Driv | S Configuration Utility 5.08-0006<br>s<br>e Management |
|-------------------------|---------------------------------|------------------------------------------------------------|--------------------------------------------------------|
|                         |                                 | Create                                                     | New VD                                                 |
| RAID Leve               | Strip Size:                     | Create Uirtu<br>256KB                                      | al Drive-Advanced                                      |
| Data Prot               | Read Policy:                    | Ahead                                                      | [ ] Configure HotSpare<br>[ ] Disable BG1              |
|                         | Write Policy:                   | Write Back w                                               | ith                                                    |
|                         | I∕O Policy:                     | Direct                                                     | ОК                                                     |
| Basic<br>Size:<br>Name: | Disk cache<br>Policy            | Unchanged                                                  | CANCEL                                                 |
|                         | Emulation                       | Default                                                    |                                                        |

7、使用方向键切换到OK上,点击回车,提示是否要跳过初始化,如果不需要初始化逻辑卷,选择OK,配置完成。

| AVAGO MegaRAID SAS 9361-8  | i 2GB BIOS Configuration Utility 5                       | .08-0006 |
|----------------------------|----------------------------------------------------------|----------|
| U nymt ru nymt ttri nymt i | ropercies                                                |          |
| 10 m                       | - Create New VD                                          |          |
| n                          |                                                          |          |
| RAID Level: RAID-5         | PD per Span : NZA                                        |          |
|                            | Drives                                                   |          |
|                            | ID Type Size                                             | #        |
| Data Protection: Disable   | LXJP0:01:00 512e 837.84 GB                               | 00       |
|                            | IXJF0.01.01 JIZE 0J7.04 0D<br>IXJP0.01.02 512e 837 84 CB | 01<br>02 |
|                            | [ 1PA:A1:03 512e 837.84 GB                               |          |
|                            | [ ]P0:01:04 512e 446.62 GB                               |          |
|                            | [ ]P0:01:05 512e 446.62 GB                               |          |
|                            |                                                          |          |
|                            |                                                          | )        |
| Desta Pattinga             |                                                          |          |
| Size: 1 625                | Advanced 0V                                              | CONCEL   |
| 512C. 1.055 1D             | Начансеа Ол                                              | CHUCEL   |
| Name:                      |                                                          |          |
|                            |                                                          |          |
|                            |                                                          |          |
|                            |                                                          |          |

8、在逻辑卷管理界面(VD Mgmt)可以看到配置好的阵列。

| AVAGO MegaRAID SAS 9361-8i 2GB BIOS Configuration       | Utility 5.08-0006     |
|---------------------------------------------------------|-----------------------|
| VD Mgmt PD Mgmt Ctrl Mgmt Properties                    |                       |
| Virtual Drive Management                                |                       |
| [-] AVAGO MegaRAID SAS 9361-8i(Bus 0x18, Dev 0x00)      |                       |
| └─[-] Drive Group: 0, RAID 5                            | Drive Group 0:        |
| -[-] Virtual Drives                                     | Virtual Drives: 1     |
| └── ID: 0, 1.63 TB                                      | Drives: 3             |
| -[-] Drives                                             | Free Cap.: 0.00 KB    |
| - P0:01:00: Online: 837.84 GB                           | Free Areas: 0         |
|                                                         |                       |
| └── P0:01:02: Online: 837.84 GB                         |                       |
| —[-] Available size: 0.00 KB                            |                       |
| └── ID: 0, 1.63 TB                                      |                       |
| - Hot spare drives                                      |                       |
| L-1 Unconfigured Drives                                 |                       |
| ├── P0:01:03: Ready: 837.84 GB                          |                       |
| — P0:01:04: Ready: 446.62 GB                            |                       |
| └── P0:01:05: Ready: 446.62 GB                          |                       |
|                                                         |                       |
|                                                         |                       |
|                                                         |                       |
|                                                         |                       |
|                                                         |                       |
|                                                         |                       |
| F1-Help F2-Operations F5-Refresh Ctrl-N-Next Page Ctrl- | -P-Frev Page F12-Ctlr |

9、在阵列上面点击回车。

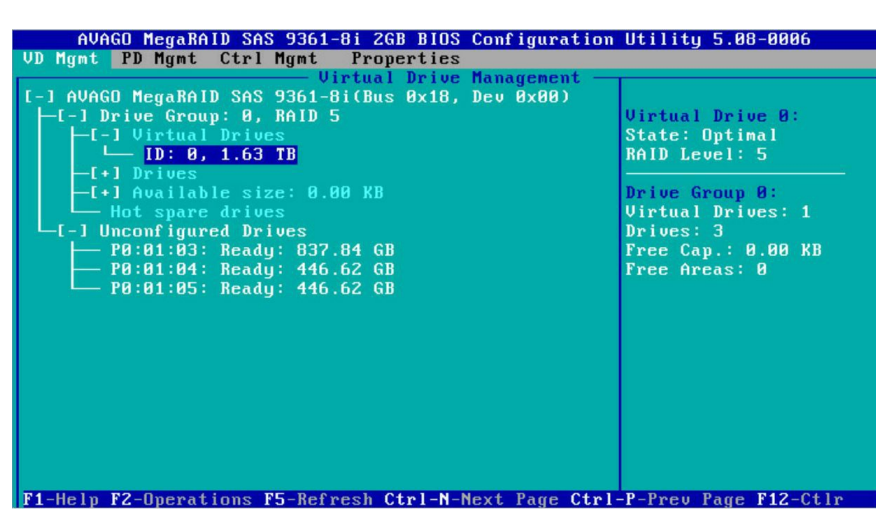

10、可以看到其他的配置信息。

| AVAGO MegaRAID SAS 9361-8i    | 2GB BIOS Configurati  | on Utility 5.08-0006 |
|-------------------------------|-----------------------|----------------------|
| VD Mgmt PD Mgmt Ctrl Mgmt P   | coperties             |                      |
| Uirtua                        | I Drive A - Propertie |                      |
| General<br>RAID Level: RAID-5 |                       |                      |
| Name:                         |                       |                      |
| Size: 1.635 TB                |                       |                      |
| Strip Size: 256 KB            |                       |                      |
| VD State : Optimal            |                       |                      |
| Operations                    |                       |                      |
| operation . No operation      |                       |                      |
| Progress : N/A                |                       |                      |
| Time Left : N∕A               | Advanced              | OK CANCEL            |
|                               |                       |                      |

11、选择Advanced,可以看到更多配置信息。

|   | AVAGO I                | legaRAID SAS 9361-8i 2GB BIOS Co | nfiguration Utility 5.08-0006 |  |
|---|------------------------|----------------------------------|-------------------------------|--|
| Ų | D Mgmt PD              | Mgmt Ctrl Mgmt Properties        |                               |  |
|   |                        | Uirtual Drive Na                 |                               |  |
|   | General                | Advanced Prope                   | rties                         |  |
|   | RAID Leve<br>Name:     | Read Policy: Ahead Em            | ulation: Default              |  |
|   | Size:                  | Default Write: Write Back w      | [ ] Disable BGI               |  |
|   | Strip Siz              | Current Write: Write Back        |                               |  |
|   | VD State               | I/O Policy: Direct               |                               |  |
|   | - Operati<br>Operation | Disk cache<br>Policy : Unchanged | ОК                            |  |
|   | Progress               | Access Policy: RW                | CANCEL                        |  |
| F | Time Left              | C+1n                             |                               |  |

- 四、添加热备盘
- 1、全局热备盘

切换到磁盘管理界面 (PD Mgmt)。

|   | AVAG      | 0 MegaRAI | D SAS 936 | 1-8i 2GB BI | OS Cor | nfiguration | n Utility 5.08-0006       |
|---|-----------|-----------|-----------|-------------|--------|-------------|---------------------------|
|   | VD Mgmt   | PD Mgmt   | Ctrl Mgmt | Properti    | es     |             |                           |
| Ī |           |           |           | — Drive M   | anager | ment —      |                           |
| I |           |           |           |             |        |             | PAGE-1                    |
| I | SXP 24x1  | .2G       | НЗС-Ехр Р | ort 0 - 3   |        |             | Secured:                  |
| I | Slot      | Type      | Capacity  | State       | DG     | Vendor      | No                        |
| I | P0:01:03  | SAS       | 837.84 G  | B UG        | -      | SEAGATE     | Encryption Capable:       |
| I | P0:01:05  | SSD-SATA  | 446.62 G  | B UG        |        | ATA         | No                        |
| I | P0:01:04  | SSD-SATA  | 446.62 G  | B UG        |        | ATA         | EKM Support:              |
| I | P0:01:00  | SAS       | 837.84 G  | B Online    | 00     | SEAGATE     | Disabled                  |
| I | P0:01:01  | SAS       | 837.84 G  | B Online    | 00     | SEAGATE     | Connector:                |
| I | P0:01:02  | SAS       | 837.84 G  | B Online    | 00     | SEAGATE     | Port 0 - 3                |
| I |           |           |           |             |        |             | Enclosure Model:          |
| I |           |           |           |             |        |             | SXP 24x12G                |
| I |           |           |           |             |        |             | Slot Number:              |
| I |           |           |           |             |        |             | 3                         |
| I |           |           |           |             |        |             | Logical Sector Size:      |
| I |           |           |           |             |        |             | 512 B                     |
| I |           |           |           |             |        |             | Physical Sector Size:     |
| I |           |           |           |             |        |             | 4 KB                      |
| I |           |           |           |             |        |             | Product ID:               |
| I |           |           |           |             |        |             | ST900MM0018               |
| I |           |           |           |             |        |             | <gotopage:2></gotopage:2> |
|   | F1-Help F | 2-Operati | ons F5-Re | fresh Ctrl- | N-Next | t Page Ctr  | I-P-Prev Page F12-Ctlr    |

在想要配置热备盘的磁盘上点击F2,选择Make Global HS。

| AVAGO MegaRAID SAS 9361-8i                                              | 2GB BIOS Configuration l                  | Jtility 5.08-0006         |
|-------------------------------------------------------------------------|-------------------------------------------|---------------------------|
| VD Mgmt PD Mgmt Ctrl Mgmt P                                             | roperties                                 |                           |
|                                                                         | Drive Management                          | PAGE-1                    |
| SXP 24x12G H3C-Exp Port<br>Slot Type Capacity<br>PD-D1-D3 SeS 832 84 CB | Rebuild                                   | red:                      |
| P0:01:05 SSD-SATA 446.62 GB                                             | Copyback                                  | > Support :               |
| P0:01:00 SAS 837.84 GB                                                  | Locate                                    | bled                      |
| P0:01:02 SAS 837.84 GB                                                  | Place drive Online<br>Place drive Offline | 0 - 3<br>osure Model:     |
|                                                                         | Make Global HS<br>Remove Hot Spare drive  | number:                   |
|                                                                         | Drive Erase                               | Ball Sector Size:         |
|                                                                         | Make JBOD<br>Make unconfigured good       | Gal Sector Size:          |
|                                                                         | Prepare for Removal                       | 8MM0018                   |
| Et Hole E2 Operations EF Balance                                        | b Ctul N Newt Base Ctul I                 | <gotopage:2></gotopage:2> |

可以看到磁盘状态变为Hotspare。

|   | AVAGO MegaRAID SAS 9361-8i 2GB BIOS Configuration Utility 5.08-0006 |             |             |            |       |             |                           |
|---|---------------------------------------------------------------------|-------------|-------------|------------|-------|-------------|---------------------------|
|   | VD Mgmt                                                             | PD Mgmt     | Ctrl Mgmt   | Propertie  | s     |             |                           |
| Г |                                                                     |             |             | - Drive Ma | nager | nent ——     |                           |
| L |                                                                     |             |             |            | -     |             | PAGE-1                    |
| I | SXP 24x                                                             | (12G        | H3C-Exp Por | t0-3       |       |             | Secured:                  |
| L | Slot                                                                | Type        | Capacity    | State      | DG    | Vendor      | No                        |
| L | P0:01:0                                                             | 3 SAS       | 837.84 GB   | Hotspare   | -     | SEAGATE     | Encryption Capable:       |
| L | P0:01:0                                                             | 15 SSD-SATA | 446.62 GB   | UG         | -     | ATA         | No                        |
| L | P0:01:0                                                             | 4 SSD-SATA  | 446.62 GB   | UG         |       | ATA         | EKM Support:              |
| L | P0:01:0                                                             | 0 SAS       | 837.84 GB   | Online     | 00    | SEAGATE     | Disabled                  |
| I | P0:01:0                                                             | 11 SAS      | 837.84 GB   | Online     | 00    | SEAGATE     | Connector:                |
| L | P0:01:0                                                             | IZ SAS      | 837.84 GB   | Online     | 00    | SEAGATE     | Port 0 - 3                |
| L |                                                                     |             |             |            |       |             | Enclosure Model:          |
| L |                                                                     |             |             |            |       |             | SXP 24x12G                |
| L |                                                                     |             |             |            |       |             | Slot Number:              |
| L |                                                                     |             |             |            |       |             | 3                         |
| L |                                                                     |             |             |            |       |             | Logical Sector Size:      |
| L |                                                                     |             |             |            |       |             | 512 B                     |
| L |                                                                     |             |             |            |       |             | Physical Sector Size:     |
| L |                                                                     |             |             |            |       |             | 4 KB                      |
| L |                                                                     |             |             |            |       |             | Product ID:               |
| L |                                                                     |             |             |            |       |             | ST900MM0018               |
| L |                                                                     |             |             |            |       |             |                           |
|   |                                                                     |             |             |            |       |             | <gotopage:2></gotopage:2> |
|   | F1-Help                                                             | F2-Operati  | ons F5-Refr | esh Ctrl-N | -Next | t Page Ctrl | -P-Prev Page F12-Ctlr     |

在逻辑卷管理界面(VD Mgmt),可以看到Hot spare drives 下面多出刚才配置的热备盘,状态是全局 热备。

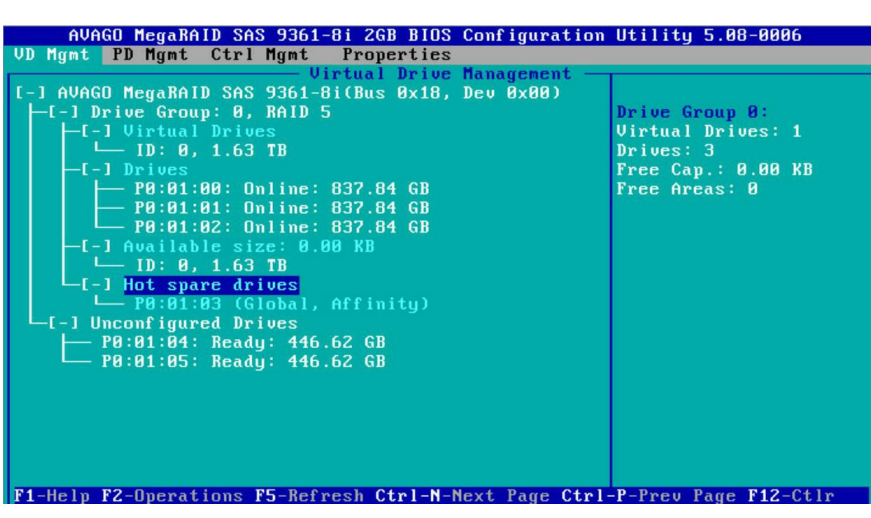

2、专属热备盘

在配置阵列的时候,选择Advanced,在Configure HotSpare上做选择,选择OK。

| AVAGO MegaRAID SAS 9361-8i 2GB BIOS Configuration Utility 5.08-0006 |               |                                       |                                                                                                    |  |  |  |  |  |
|---------------------------------------------------------------------|---------------|---------------------------------------|----------------------------------------------------------------------------------------------------|--|--|--|--|--|
| VD Hgnt PD Mgnt Ctrl Mgnt Properties                                |               |                                       |                                                                                                    |  |  |  |  |  |
| - Virtual Drive Management                                          |               |                                       |                                                                                                    |  |  |  |  |  |
|                                                                     | Create New VI |                                       |                                                                                                    |  |  |  |  |  |
| RAID Leve                                                           |               |                                       |                                                                                                    |  |  |  |  |  |
| mild heve                                                           | Strip Size:   | 256KB                                 | [ ] Initialize                                                                                                   |  |  |  |  |  |
| Data Prot                                                           |               | · · · · · · · · · · · · · · · · · · · | [X] Configure HotSpare                                                                                           |  |  |  |  |  |
|                                                                     | Read Policy:  | Ahead                                 |                                                                                                    |  |  |  |  |  |
|                                                                     |               | ·                                     | [ ] Disable BGI                                                                                                  |  |  |  |  |  |
|                                                                     | Write Policy: | Write Back w                          | ith                                                                                                    |  |  |  |  |  |
|                                                                     | I∕O Policy:   | Direct                                | ОК                                                                                                    |  |  |  |  |  |
| La Basic                                                            | D             | 1                                     |                                                                                                    |  |  |  |  |  |
| Size.                                                               |               | Unchangea                             | CANCEL                                                                                                    |  |  |  |  |  |
| Name:                                                               | rorrog        |                                       |                                                                                                    |  |  |  |  |  |
|                                                                     | Emulation     | Default                               | and the second second second second second second second second second second second second second second second |  |  |  |  |  |
|                                                                     |               |                                       |                                                                                                    |  |  |  |  |  |
| E1-Halp E12                                                         | Ct 1x         |                                       |                                                                                                    |  |  |  |  |  |

选择要作为热备盘的磁盘,选择OK。

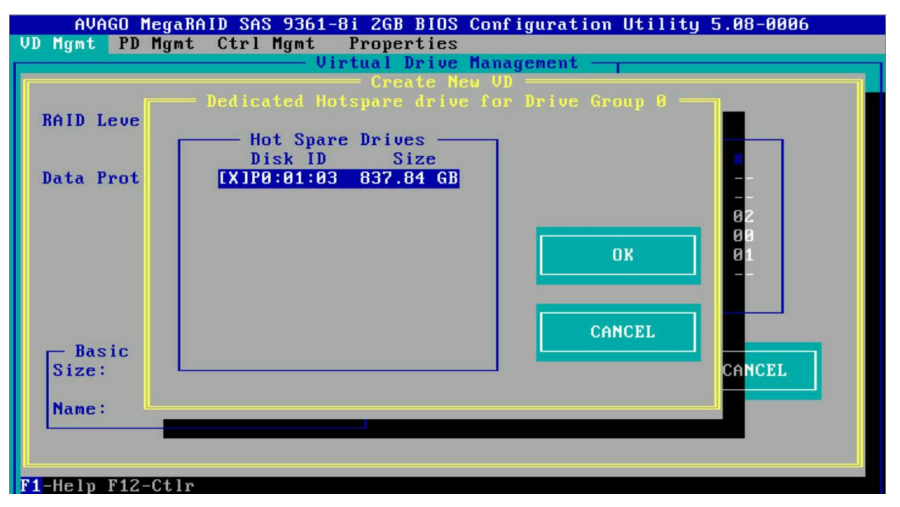

在逻辑卷管理界面(VD Mgmt),可以看到Hot spare drives 下面多出刚才配置的热备盘,状态是专属 热备。

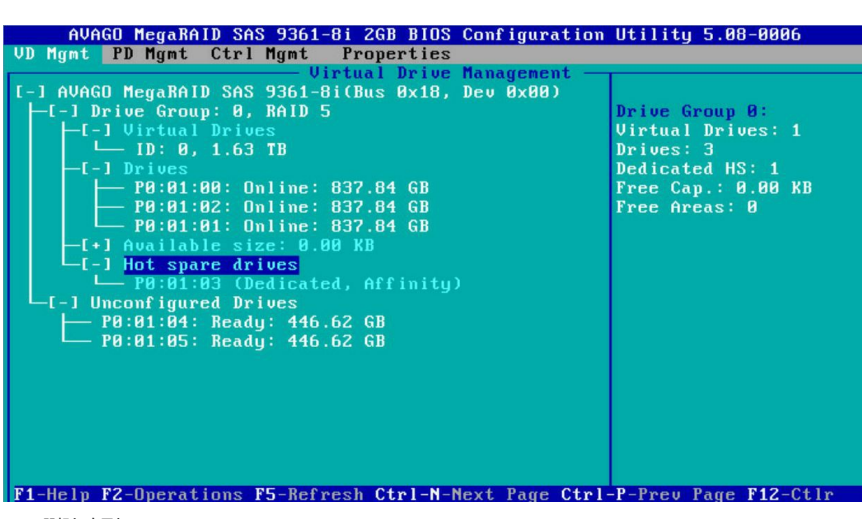

五、删除阵列

1、在要删除的阵列上点击F2,然后选择Delete VD。

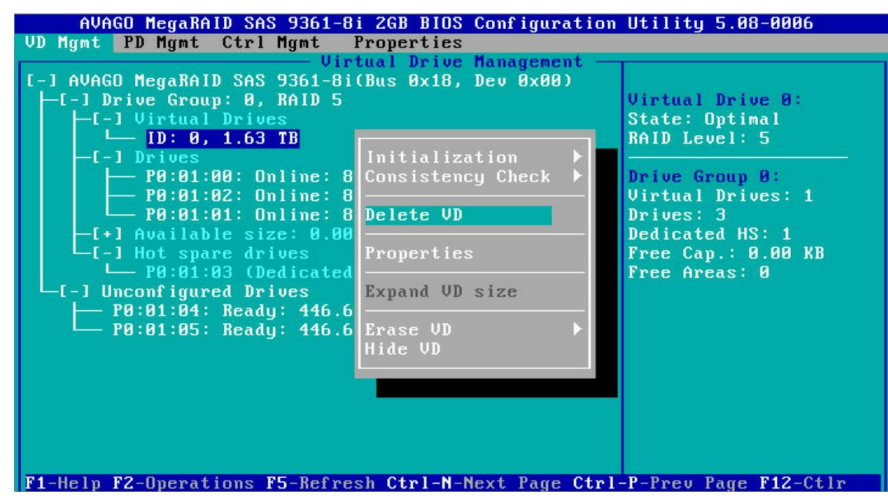

2、提示数据会丢失,是否继续,选择YES进行删除。

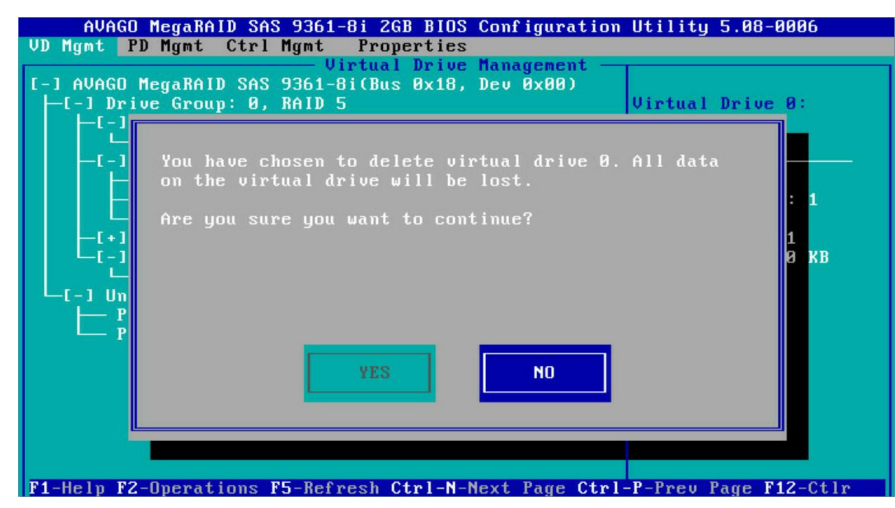

六、初始化逻辑卷

1、在创建阵列的时候选择初始化

在创建阵列的时候选择Advanced,然后选择上Initialize,选择OK。

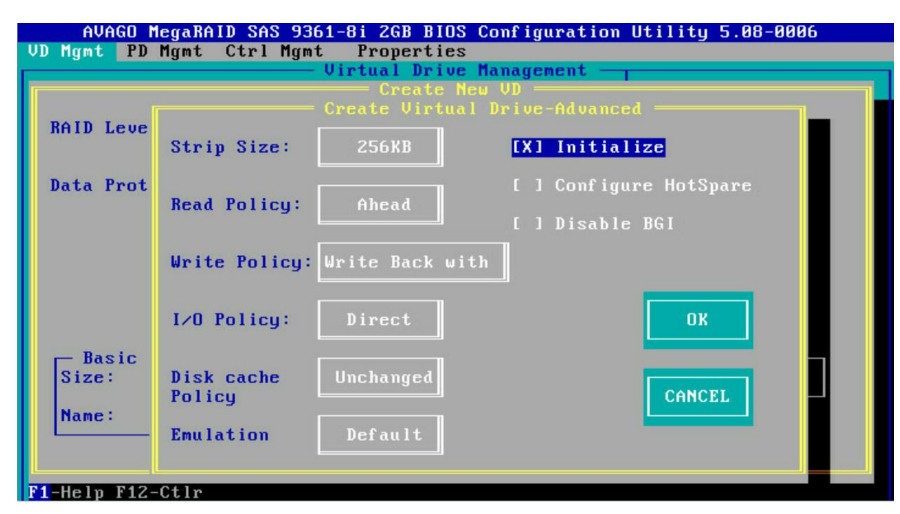

| 提示初始化会损坏数据是否继续, | 选择OK讲行初始化。 |
|-----------------|------------|
|                 |            |

| AVAGO MegaRAID SAS 9361-8i 2GB BIOS Configuration Utility 5.08-0006 |                               |                                       |                |  |  |  |  |  |
|---------------------------------------------------------------------|-------------------------------|---------------------------------------|----------------|--|--|--|--|--|
| Virtual Drive Management                                            |                               |                                       |                |  |  |  |  |  |
| Create New VD                                                       |                               |                                       |                |  |  |  |  |  |
| DOID I                                                              | Create Virtual Drive-Advanced |                                       |                |  |  |  |  |  |
| VHID LEVE                                                           | Strip Size:                   | 256KB                                 | [X] Initialize |  |  |  |  |  |
| Data Prot                                                           | Read Pol                      | I Initialization will destroy data on |                |  |  |  |  |  |
|                                                                     | Write Po                      | Are you sure you want to continue?    |                |  |  |  |  |  |
| Produ                                                               | I∕O Poli                      |                                       |                |  |  |  |  |  |
| Size:                                                               | Disk cac<br>Policy            |                                       |                |  |  |  |  |  |
|                                                                     | Emulation                     | Default                               |                |  |  |  |  |  |
| F1-Help F12-                                                        | Ctlr                          |                                       |                |  |  |  |  |  |

初始化完成有提示。

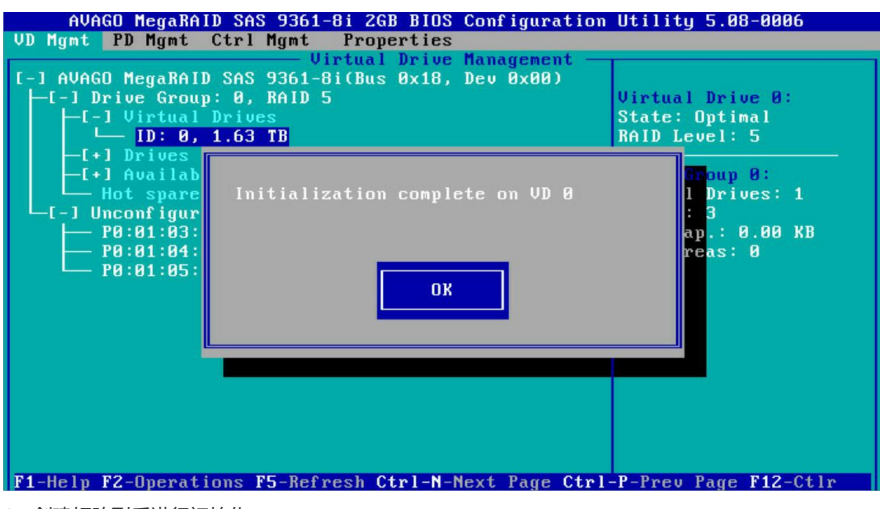

2、创建好阵列后进行初始化

在要初始化的阵列上点击F2,选择Initialization——Start FGI,注意初始化完成后才能写数据。

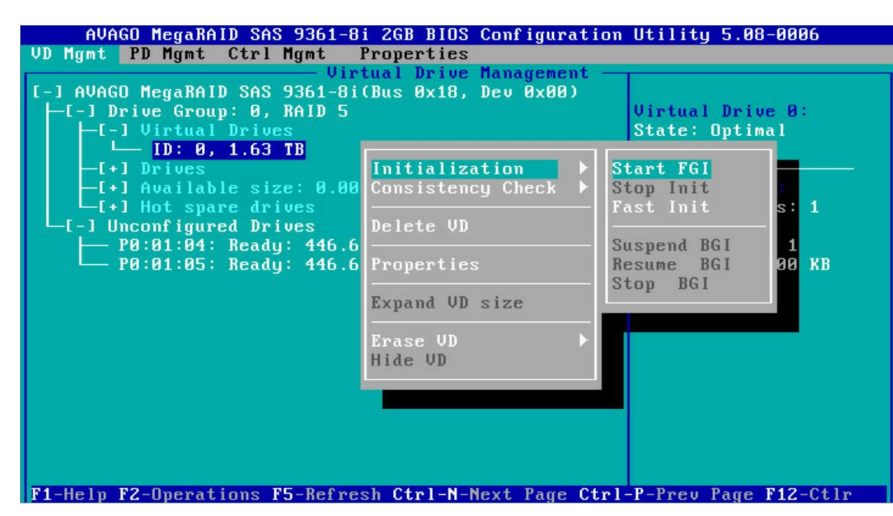

提示初始化会损坏数据,是否继续,选择YES进行初始化。

| AVAGO MegaRAID SAS 9361-8i 2GB BIOS Configuration L<br>VD Hgmt PD Hgmt Ctrl Hgmt Properties<br>Uirtual Drive Hanagement<br>[-] AVAGO MegaRAID SAS 9361-8i(Bus 0x18, Dev 0x00)<br>-[-] Drive Group: 0, RAID 5 | Itility 5.08-0006<br>Virtual Drive 0: |
|----------------------------------------------------------------------------------------------------|---------------------------------------|
| Initialization will destroy data on the virt<br>-[+] drive.<br>-[+] Are you sure you want to continue?<br>-[-] Un<br>-[-] P                                                                                  | :ual : 1<br>1                         |
|                                                                                                    | 9 KB                                  |
| YES NO                                                                                                    |                                       |

在查看逻辑卷信息的界面可以看到初始化进度。

| AVAGO MegaRAID SAS<br>VD Mgmt PD Mgmt Ctrl | S 9361-8i 2GB BIOS<br>Mamt Properties | Configuration | Utility 5.08-0006 |
|--------------------------------------------|---------------------------------------|---------------|-------------------|
|                                            | —— Virtual Drive                      | Management —  | r                 |
| General<br>RAID Level: RAID-5              | —Virtual Drive 6                      |               |                   |
| Name:                                      |                                       |               |                   |
| Size: 1.635 TB                             |                                       |               |                   |
| Strip Size: 256 KB                         |                                       |               |                   |
| VD State : Optimal                         |                                       |               |                   |
| - Operations                               |                                       |               |                   |
| Operation : Init.                          |                                       |               |                   |
| Progress : 53%                             |                                       |               |                   |
| Time Left : 00:00:45                       | Adva                                  | nced OK       | CANCEL            |
|                                            |                                       |               |                   |
| F1-Help F12-Ctlr                           |                                       |               |                   |

完成初始化后, 会有提示初始化完成, 选择OK。

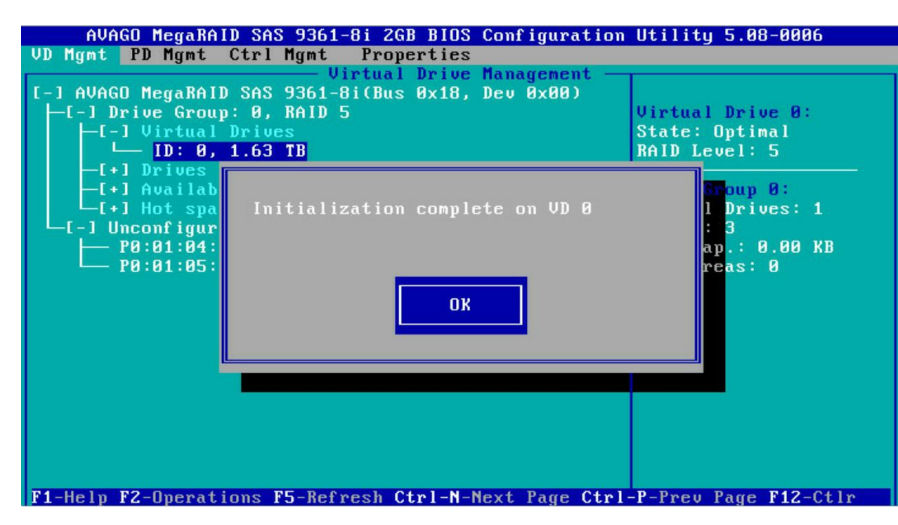

1、如果遇到硬盘无法配置阵列,注意查看是否需要切换为unconfigured good的状态。

- 2、如果安装系统过程中,创建分区提示有问题,或者之前有安装过不同种类的系统,可以尝试初始化
- 一下逻辑卷之后再进行安装。
- 3、配置工具里面还有擦除磁盘和擦除逻辑卷的操作,谨慎使用。